| നിങ്ങളുടലൊപ്ടഠോപ്പിലകേ്ക് ആദ്യമായി ലഠോഗി🛛 ചയെ്യുന്നതിന് മുമ്പ് നിങ്ങ🗆 ഗൃഹ |                                                                                         |                                                                                                    |  |  |
|---------------------------------------------------------------------------|-----------------------------------------------------------------------------------------|----------------------------------------------------------------------------------------------------|--|--|
| അല്ലങെ്കി 🛛 ഹറോട്ട്സ്പറോട്ട് Wi-Fi-യി 🛛 ചരേണം                             |                                                                                         |                                                                                                    |  |  |
| 1. ഉപകരണത്തിന്റ                                                           | 2. ഏത് ബട്ടണും അമ⊡ത്തി                                                                  | 4. നിങ്ങളുടെ വയ□ലസെ് നറെ്റ്                                                                                                    |  |  |
| ഇടതുവശത്ത്                                                                | FBISD സുരക്ഷാ മുന്നറിയിപ്പ്                                                             | വ⊡ക്കി⊡ ചരുേന്നതിന് ചുവടെ വലത്                                                                                                    |  |  |
| സ്ഥിതിചയെ്യുന്ന                                                           | അംഗീകരിക്കുക.                                                                           | മൂലയി□ ഒരു ഐക്ക□ കാണും.                                                                                                    |  |  |
| <i>ബട്ട⊡</i><br>പവ□ ബട്ട□<br>അമ⊡ത്തി ലാപ്ടറോപ്പ്<br>ഓണാക്കുക.             | Other user<br>User name<br>Password<br>മംഗഗി ലംഗഗി ഒരു<br>ലംഗഗി സ്ക്രീ ല<br>കാണണ്ടതാണ്. | നിങ്ങളുടെ ലാപ്ട≎ോപ്പ് മ≎ാഡലിനെ<br>ആശ്രയിച്ച് ഈ ഐക്ക⊡ ഒരു <u>Wi-Fi</u><br><u>ചിഹ്നമറോ</u> ഒരു <u>ഭൂഗ≎ാള ചിഹ്നമറോ</u><br>ആയിരിക്കും.<br>മയ⊡ലസെ ഭൂഗഭോള<br>ഐഎ്തിങ്കിലും ഒരു<br>ഐഎ്തിങ്കിലും ഒരു |  |  |

| 5. ലഭ്യമായ വയ□ലസെ്                                         | 6. നി⊡ദ്ദശേം                   | 7. ഇപ്പാേ⊟ നിങ്ങളുടെ FBISD ഉപയ <b>ോക്തൃ</b> |                                      |
|------------------------------------------------------------|--------------------------------|---------------------------------------------|--------------------------------------|
| നറെ്റ്വ⊡ക്കുകളുടെ ഒരു                                      | ലഭിക്കുമ്പ∙ാ⊡                  | <b>അക്കൗണ്ട്</b> ഉപയ <b>ോഗിച്ച് ല</b> ോഗി   |                                      |
| ലിസ്റ്റ് ഇപ്പഠോ 🛛                                          | നിങ്ങളുടെ Wi-Fi                | ചയെ്യാവുന്നതാണ്.                            |                                      |
| നിങ്ങ□ കാണും.                                              | ECS-Back<br>Secured            | <b>8.</b> ആദ്യമായി                          | GlobalProtect X                      |
| നിങ്ങളുടെ വയ□ലസെ്                                          | Enter the network security key | ല∙ോഗി□ ചയെ്ത്                               | G Sign In<br>Enter login credentials |
| avatablet                                                  | Next Cancel                    | കഴിഞ്ഞാ⊡,                                   | Portal: viator.fortbendisd.com       |
| <ul> <li>Secured</li> <li>Connect automatically</li> </ul> | പാസ്വഡേ് ന⊔കുക,                | GlobalProtect-ലക്േ്                         | Username Password                    |
| Connect                                                    | Join รวณ้ณ้                    | ല∙ാഗി⊡ ചയെ്യാ⊡                              | Cancel Sign In                       |
| നറെ്റ്വ⊡ക്ക്                                               | ചയെയുക.                        | നിങ്ങ⊡ക്ക്                                  |                                      |
| തിരഞ്ഞടെുത്ത് Connect                                      |                                | നി⊡ദ്ദശേം ലഭിക്കും.                         |                                      |
| എന്നതി  ക്ലിക്ക്                                           |                                |                                             |                                      |
| ചയെ്യുക.                                                   |                                | അത <b>േ FBISD ഉപയ</b> ോകതൃ അക്കൗണ്ട്        |                                      |
| 0                                                          |                                | ഉപയംോഗിച്ച് ലംോഗി□ ചയെ്യുക                  |                                      |

പിന്തുണയ്ക്കായി 281-634-0826 എന്ന നമ്പറിലകേ്ക് വിളിക്കുക

അല്ലങെ്കി FortBendISD.com സന്ദ ിശിക്കുക